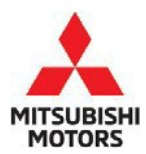

# **Technical Service Bulletin**

| SUBJECT:                                                      |                     |                       | No:   | TSB-22-35-001    |
|---------------------------------------------------------------|---------------------|-----------------------|-------|------------------|
| STOPLIGHT SWITCH CHECK INSPECTION-<br>SERVICE MANUAL REVISION |                     |                       | DATE: | December 2022    |
|                                                               |                     |                       | MODE  | L: See below     |
|                                                               |                     |                       |       |                  |
| CIRCULATE TO:                                                 | [] GENERAL MANAGER  | [X] PARTS MANAGER     |       | [ X ] TECHNICIAN |
| [X] SERVICE ADVISOR                                           | [X] SERVICE MANAGER | [X] WARRANTY PROCESSO | DR    | [] SALES MANAGER |

# PURPOSE

This TSB updates the Stoplight Switch Check section, in the Service Brakes portion of the affected Service Manuals.

# AFFECTED VEHICLES

- 2014-2020 Outlander
- 2011-2022 Outlander Sport
- 2014-2021 Outlander PHEV
- 2018-2020 and 2022-2023 Eclipse Cross

# **AFFECTED SERVICE MANUAL**

- 2014-2020 Outlander Service Manual, Group 35-Service Brakes, Stoplight Switch Check
- 2011-2022 Outlander Sport Service Manual, Group 35-Service Brakes, Stoplight Switch Check
- 2014-2021 Outlander PHEV Service Manual, Group 35-Service Brakes, Stoplight Switch Check
- 2018-2020 and 2022-2023 Eclipse Cross Service Manual, Group 35-Service Brakes, Stoplight Switch Check

# PROCEDURE

Please use the chart on pages 2-3 and replace the indicated pages found in the affected Service Manuals, Group 35-Service Brakes, Stoplight Switch Check.

### Copyright 2022, Mitsubishi Motors North America, Inc.

The information contained in this bulletin is subject to change. For the latest version of this document, go to the Mitsubishi Dealer Link, MEDIC, or the Mitsubishi Service Information website (*www.mitsubishitechinfo.com*).

## <OUTLANDER SPORT>

| AFFECTED MANUAL  | PART #          | TITLE                    | <b>REVISED PAGES</b> |
|------------------|-----------------|--------------------------|----------------------|
| 2011             |                 | SERVICE BRAKES           | Attached sheet       |
| OUTLANDER SPORT  | MSCD-017B-2011  | └ BASIC BRAKE            | 4, 7                 |
| Service Manual   |                 | L BRAKE PEDAL            |                      |
| 2012             |                 |                          |                      |
| OUTLANDER SPORT  | MSCD-017B-2012  | └ STOPLIGHT SWITCH CHECK |                      |
| Service Manual   |                 |                          |                      |
| 2013             |                 |                          |                      |
| OUTLANDER SPORT  | MSCD-017B-2013  |                          |                      |
| Service Manual   |                 |                          |                      |
|                  |                 |                          |                      |
| OUTLANDER SPORT  | MSCD-017B-2014  |                          |                      |
| Service Manual   |                 |                          |                      |
|                  | MCCD 017D 201E  |                          |                      |
|                  | MSCD-017B-2015  |                          |                      |
| 2016             |                 |                          |                      |
| OUTLANDER SPORT  | MSCD-017B-2016  |                          |                      |
| Service Manual   | 11300 0110 2010 |                          |                      |
| 2017             |                 |                          |                      |
| OUTLANDER SPORT  | MSCD-017B-2017  |                          |                      |
| Service Manual   |                 |                          |                      |
| 2018             |                 |                          |                      |
| OUTLANDER SPORT  | MSCD-017B-2018  |                          |                      |
| Service Manual   |                 |                          |                      |
| 2019             |                 |                          |                      |
| OUTLANDER SPORT  | MSCD-017B-2019  |                          |                      |
| Service Manual   |                 |                          |                      |
| 2020             |                 |                          |                      |
| OUTLANDER SPORT  | MSCD-017B-2020  |                          |                      |
| Service Manual   |                 |                          |                      |
| 2021             | MCCD 017D 2021  |                          |                      |
|                  | M2CD-014R-5051  |                          |                      |
| Service Manual   |                 |                          |                      |
|                  | MSCD-017B-2022  |                          |                      |
|                  |                 |                          |                      |
| Service Midriudi |                 |                          |                      |

# <OUTLANDER / OUTLANDER PHEV>

| AFFECTED MANUAL | PART #          | TITLE                    | <b>REVISED PAGES</b> |
|-----------------|-----------------|--------------------------|----------------------|
| 2014            |                 | SERVICE BRAKES           | Attached sheet       |
| OUTLANDER       | MSCD-007B-2014  | └ BASIC BRAKE            | 5,7                  |
| Service Manual  |                 | L BRAKE PEDAL            |                      |
| 2015            |                 |                          |                      |
| OUTLANDER       | MSCD-007B-2015  | └ STOPLIGHT SWITCH CHECK |                      |
| Service Manual  |                 |                          |                      |
| 2016            |                 |                          |                      |
| OUTLANDER       | MSCD-007B-2016  |                          |                      |
| Service Manual  |                 |                          |                      |
| 2017            |                 |                          |                      |
| OUTLANDER       | MSCD-007B-2017  |                          |                      |
| Service Manual  |                 |                          |                      |
| 2018            |                 |                          |                      |
| OUTLANDER       | MSCD-007B-2018  |                          |                      |
| Service Manual  |                 |                          |                      |
| 2018            | MCCD 0270 2010  |                          |                      |
| OUTLANDER PHEV  | MSCD-027B-2018  |                          |                      |
| Service Manual  |                 |                          |                      |
| 2019            | MSCD 0078 2010  |                          |                      |
| OUILANDER       | M2CD-0018-2018  |                          |                      |
| Service Manual  |                 |                          |                      |
|                 | MCCD 0270 2010  |                          |                      |
| OUTLANDER PHEV  | M2CD-0218-2018  |                          |                      |
|                 |                 |                          |                      |
|                 | MSCD-007B-2020  |                          |                      |
| Service Manual  | 11505 0015 2020 |                          |                      |
| 2020            |                 |                          |                      |
| OUTI ANDER PHEV | MSCD_027B_2020  |                          |                      |
| Service Manual  | 11300-0270-2020 |                          |                      |
| 2021            |                 |                          |                      |
| OUTLANDER PHEV  | MSCD-027B-2021  |                          |                      |
| Service Manual  | 1.505 0215 2021 |                          |                      |

# <ECLIPSE CROSS>

| AFFECTED MANUAL | PART #         | TITLE                    | REVISED PAGES  |
|-----------------|----------------|--------------------------|----------------|
| 2018            |                | SERVICE BRAKES           | Attached sheet |
| ECLIPSE CROSS   | MSCD-020B-2018 | └ BASIC BRAKE            | 6,7            |
| Service Manual  |                | └ BRAKE PEDAL            |                |
| 2019            |                |                          |                |
| ECLIPSE CROSS   | MSCD-020B-2019 | └ STOPLIGHT SWITCH CHECK |                |
| Service Manual  |                |                          |                |
| 2020            |                |                          |                |
| ECLIPSE CROSS   | MSCD-020B-2020 |                          |                |
| Service Manual  |                |                          |                |
| 2022            |                |                          |                |
| ECLIPSE CROSS   | MSCD-020B-2022 |                          |                |
| Service Manual  |                |                          |                |
| 2023            |                |                          |                |
| ECLIPSE CROSS   | MSCD-020B-2023 |                          |                |
| Service Manual  |                |                          |                |

### **BASIC BRAKE BRAKE PEDAL**

# STOPLIGHT SWITCH CHECK

**CAUTION** Do not apply grease or lubricant to the switch and the switch installation section to avoid malfunction of the switch. In addition, do not use gloves which have grease on them.

Check for continuity between the terminals of the switch.

| Check condition                                            | Terminal<br>connector of<br>tester | Normal condition                       |
|------------------------------------------------------------|------------------------------------|----------------------------------------|
| At free position                                           | 1 - 2 (for stoplight switch)       | Continuity exists<br>(2 Ω or less)     |
|                                                            | 3 - 4 (for cruise control)         | No continuity                          |
| Press the plunger from the edge of                         | 1 - 2 (for stoplight switch)       | No continuity                          |
| the outer case by<br>the dimension<br>shown in the figure. | 3 - 4 (for cruise<br>control)      | Continuity exists (2 $\Omega$ or less) |

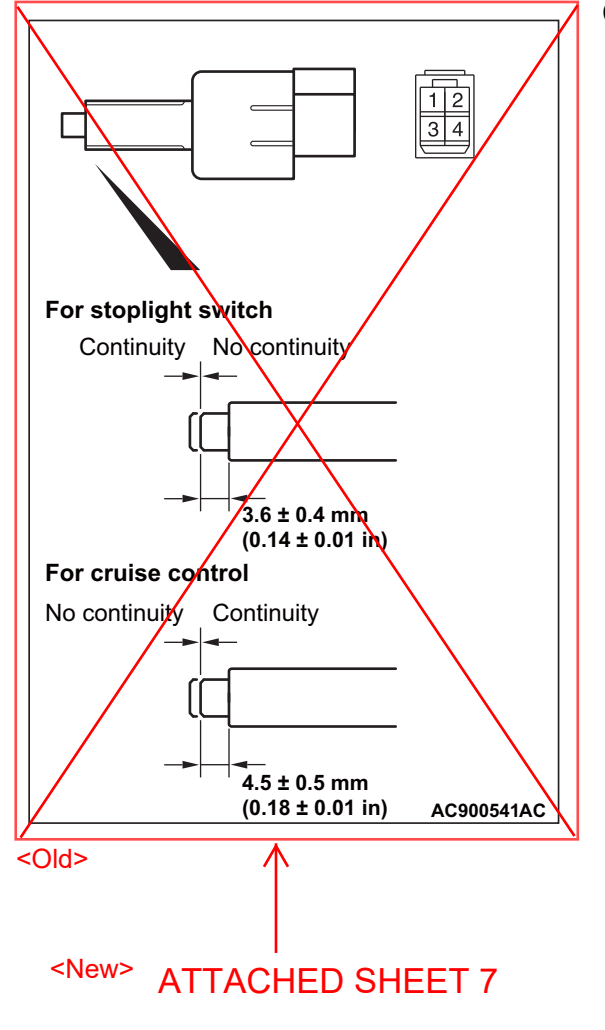

# **STOPLIGHT SWITCH CHECK**

**CAUTION** Do not apply lubricant (grease or silicon system sprayer etc.) to the switch and the switch installation section to avoid malfunction of the switch. In addition, do not use gloves which have lubricant (grease or silicon system sprayer etc.) on them.

Check for continuity between the terminals of the switch.

| Check condition                                                                                     | Terminal<br>connector of<br>tester | Normal condition                       |
|----------------------------------------------------------------------------------------------------|------------------------------------|----------------------------------------|
| At free position                                                                                    | 1 - 2 (for stoplight switch)       | Continuity exists (2 $\Omega$ or less) |
|                                                                                                    | 3 - 4 (for cruise control)         | No continuity                          |
| Press the plunger<br>from the edge of<br>the outer case by<br>the dimension<br>shown in the figure. | 1 - 2 (for stoplight switch)       | No continuity                          |
|                                                                                                    | 3 - 4 (for cruise control)         | Continuity exists (2 $\Omega$ or less) |

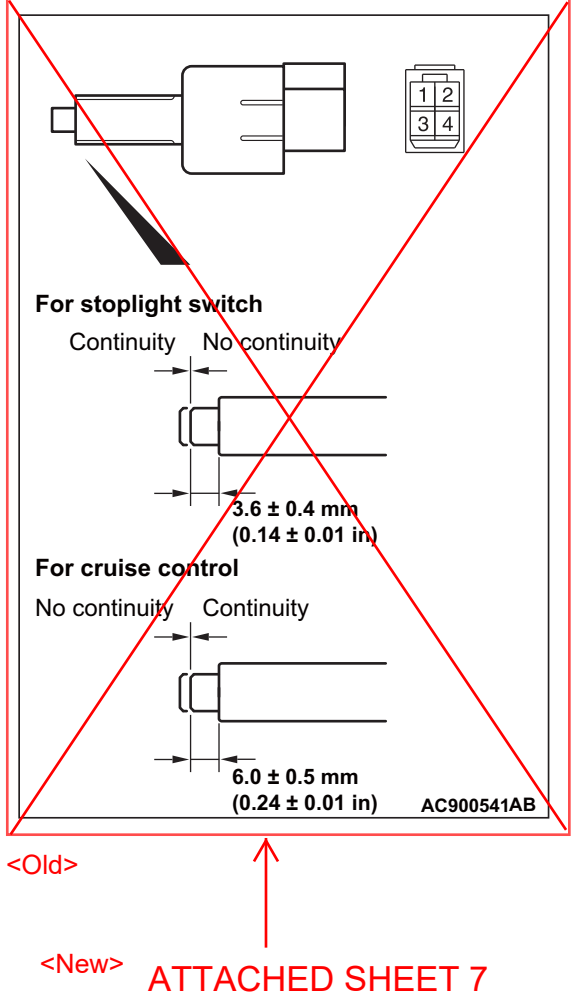

# **STOPLIGHT SWITCH CHECK**

**CAUTION** Do not apply lubricant (grease or silicon system sprayer etc.) to the switch and the switch installation section to avoid malfunction of the switch. In addition, do not use gloves which have lubricant (grease or silicon system sprayer etc.) on them.

Check for continuity between the terminals of the switch.

| Check condition                                            | Terminal<br>connector of<br>tester | Normal condition                       |
|------------------------------------------------------------|------------------------------------|----------------------------------------|
| At free position                                           | 1 - 2 (for stoplight switch)       | Continuity exists (2 $\Omega$ or less) |
|                                                            | 3 - 4 (for cruise control)         | No continuity                          |
| Press the plunger from the edge of                         | 1 - 2 (for stoplight switch)       | No continuity                          |
| the outer case by<br>the dimension<br>shown in the figure. | 3 - 4 (for cruise control)         | Continuity exists (2 $\Omega$ or less) |

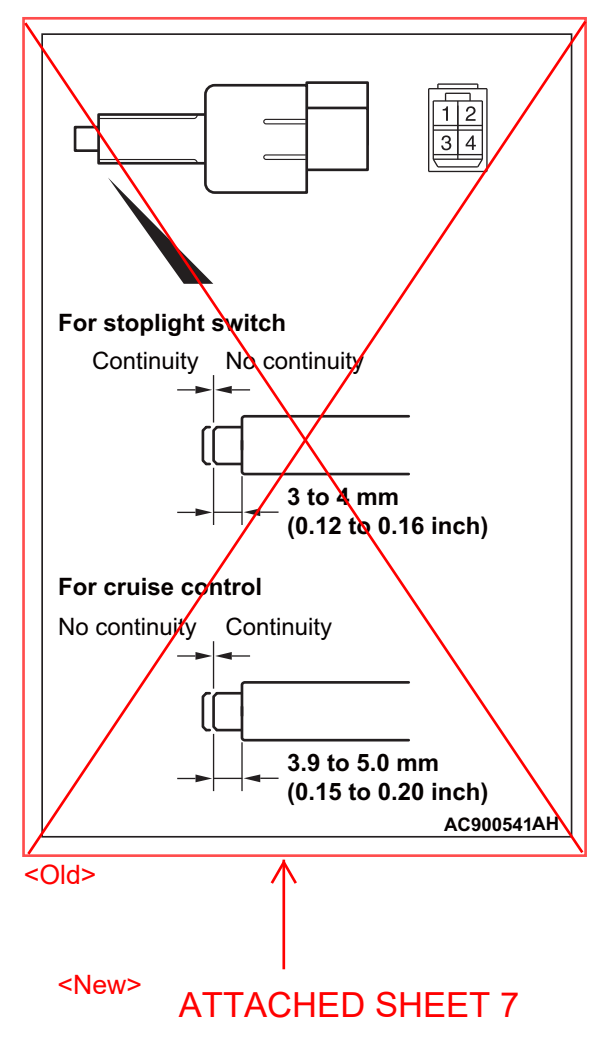

# ATTACHED SHEET 7

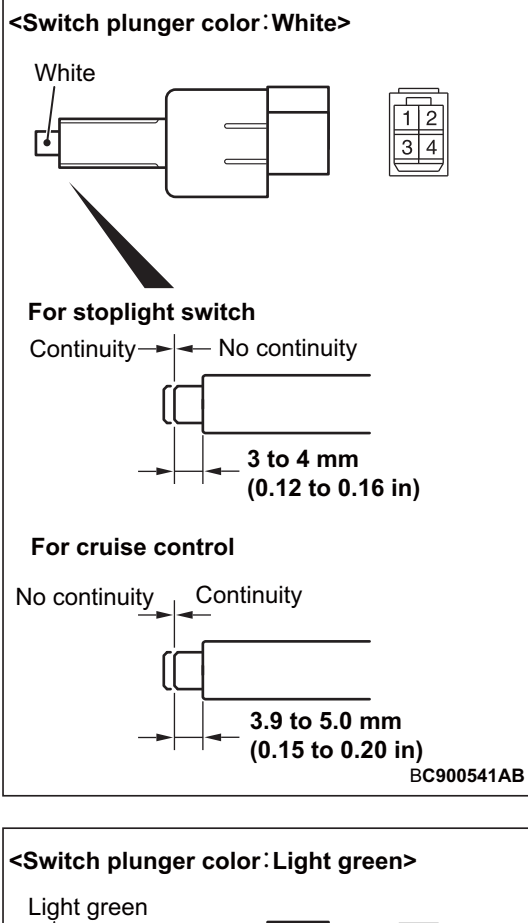

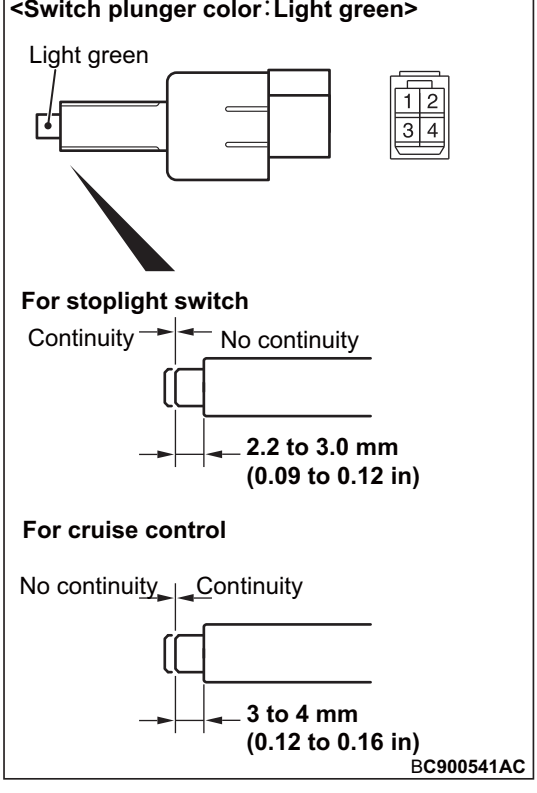